## MAHA BARATHI ENGINEERING COLLEGE

NH-79, SALEM-CHENNAI HIGHWAY, A.VASUDEVANUR, CHINNASALEM (TK), KALLAKURICHI (DT) 606 201. Approved by AICTE, New Delhi & Affiliated to Anna University, Chennai Accredited by NAAC and Recognized under section 2(f) & 12(B) status of UGC, New Delhi

www.mbec.ac.in | Ph: 04151-256333, 257333 | E-mail: mbec123@gmail.com

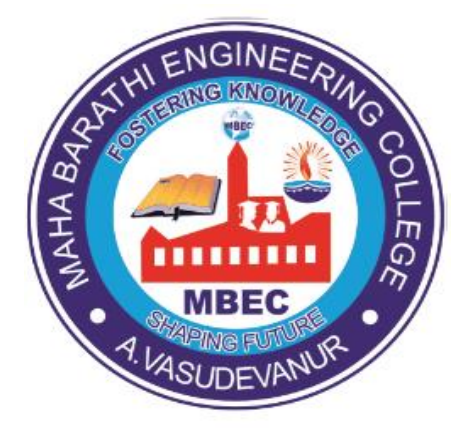

## DEPARTMENT OF ELECTRONICS AND COMMUNICATION ENGINEERING

## **ET3491- EMBEDDED SYSTEMS AND IOT DESIGN**

## III Year/ VI Semester B.E ECE

## Regulation 2021 (As Per Anna University, Chennai syllabus)

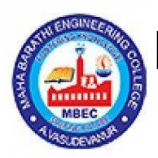

## MAHA BARATHI ENGINEERING COLLEGE

NH-79, SALEM-CHENNAI HIGHWAY, A.VASUDEVANUR, CHINNASALEM (TK), KALLAKURICHI (DT) 606 201. Approved by AICTE, New Delhi & Affiliated to Anna University, Chennai Accredited by NAAC and Recognized under section 2(f) & 12(B) status of UGC, New Delhi

www.mbec.ac.in | Ph: 04151-256333, 257333 | E-mail: mbec123@gmail.com

DEPARTMENT OF ELECTRONICS AND COMMUNICATION ENGINEERING

## **BONAFIDE CERTIFICATE**

NAME:

COURSE: B.E-ECE

REG.NO.:

SEMESTER:VI

This is to certify that the bonafide record of work done by the student in the

**ET3491- EMBEDDED SYSTEMS AND IOT DESIGN** in the Department of Electronics and Communication Engineering of Maha Barathi Engineering College during the Academic year 2023-24.

Faculty In-Charge Date:

Head of the Department

Submitted for the Practical Examination held on.....

**INTERNAL EXAMINER** 

EXTERNAL EXAMINER

## **INDEX**

| S.no                  | Date | Name of the Experiment                        |   | Marks | Staff<br>Signature |
|-----------------------|------|-----------------------------------------------|---|-------|--------------------|
|                       |      | Experiments Using 8051                        |   |       |                    |
| <b>1</b> (a)          |      | Arithmetic Operations Using 8051              |   |       |                    |
| 1(b)                  |      | Logical Operations Using 8051                 |   |       |                    |
| 2.                    |      | Generation Of Square Waveform Using 8051      |   |       |                    |
| 3.                    |      | Programming Using On Chip Ports               |   |       |                    |
| 4.                    |      | Programming Using Serial Ports                |   |       |                    |
| 5.                    |      | Design Of Digital Clock Using Timers/Counters |   |       |                    |
|                       |      | Experiments Using ARM Processor               |   |       |                    |
| 1(a)                  |      | Interfacing ADC with ARM Processor            |   |       |                    |
| 1(b)                  |      | Interfacing DAC with ARM Processor            |   |       |                    |
| <b>2</b> ( <b>a</b> ) |      | Blinking Of LED                               |   |       |                    |
| <b>2(b)</b>           |      | Interfacing LCD with ARM Processor            |   |       |                    |
| <b>3</b> (a)          |      | Interfacing Keyboard with ARM Processor       |   |       |                    |
| <b>3(b)</b>           |      | Interfacing Stepper Motor with ARM Processor  |   |       |                    |
|                       |      | Mini Projects for IOT                         |   |       |                    |
| 1.                    |      | Garbage Segregator And Bin Level Indicator    |   |       |                    |
| 2.                    |      | Colour Based Product Sorting                  |   |       |                    |
| 3.                    |      | Image Processing Based Fire Detection         |   |       |                    |
| 4.                    |      | Vehicle Number Plate Detection                |   |       |                    |
| 5.                    |      | Smart Lock System                             |   |       |                    |
|                       |      |                                               |   |       |                    |
|                       |      |                                               |   |       |                    |
|                       |      |                                               |   |       |                    |
|                       | 1    | 1                                             | - | J     | 1                  |

#### **ARITHMETIC OPERATIONS USING 8051**

#### **Experiment No.1 (a)**

#### Date:

#### AIM:

To perform 8 bit arithmetic operations of two numbers using 8051MicroController (MC) kit.

#### **APPARATUS REOUIRED:**

♦ 8051 Microcontroller kit, Keyboard & Power cable

## **PROGRAM: 8 BIT ADDITION**

| MEMORY<br>ADDRESS | OBJECT<br>CODES | MNEMONICS       |
|-------------------|-----------------|-----------------|
| 4100              | C3              | CLR C           |
| 4101              | 74              | MOV A,#DATA1    |
| 4102              | 20              |                 |
| 4103              | 94              | ADD A,#DATA2    |
| 4104              | 10              |                 |
| 4105              | 90              | MOV DPTR,#4500  |
| 4106              | 45              |                 |
| 4107              | 00              |                 |
| 4108              | FO              | MOVX @DPTR,A    |
| 4109              | 80              | HERE: SJMP HERE |
| 410A              | FE              |                 |

#### **PROCEDURE:**

- 1. Enter the above opcodes from 4100.
- 2. Execute the program; see that the result is stored correctly.
- 3. Change data and check if the results are correct each time

#### FLOW CHART:

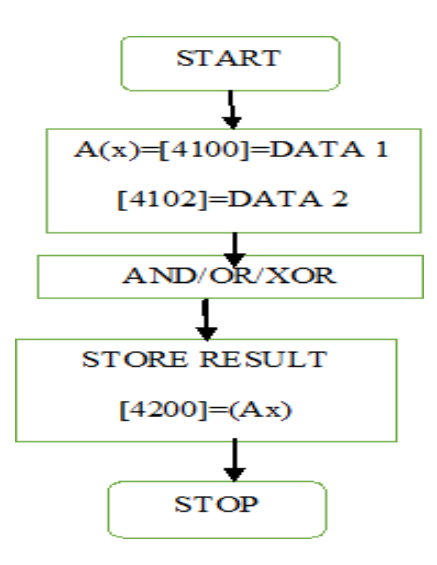

## PROGRAM: 8 BIT SUBTRACTION

| MEMORY<br>ADDRESS | OBJECT<br>CODES | MNEMONICS       |
|-------------------|-----------------|-----------------|
| 4100              | 74              | MOV A,#DATA1    |
| 4101              | 20              |                 |
| 4102              | 94              | SUBB A,#DATA2   |
| 4103              | 10              |                 |
| 4104              | 90              | MOV DPTR,#4500  |
| 4105              | 45              |                 |
| 4106              | 00              |                 |
| 4107              | F0              | MOVX @DPTR,A    |
| 4108              | 80              | HERE: SJMP HERE |

## PROGRAM :8 BIT MULTIPLICATION

| MEMORY<br>ADDRESS | OBJECT<br>CODES | MNEMONICS       |
|-------------------|-----------------|-----------------|
| 4100              | 74              | MOV A,#DATA1    |
| 4101              | 0A              |                 |
| 4102              | 75              | MOV B,#DATA2    |
| 4103              | F0              |                 |
| 4104              | 88              |                 |
| 4105              | A4              | MUL AB          |
| 4106              | 90              | MOV DPTR,#4500  |
| 4107              | 45              |                 |
| 4108              | 00              |                 |
| 4109              | F0              | MOVX @DPTR,A    |
| 410A              | A3              | INC DPTR        |
| 410B              | E5              | MOV A,B         |
| 410C              | F0              |                 |
| 410D              | F0              | MOVX @DPTR,A    |
| 410E              | 80              | HERE: SJMP HERE |

| MEMORY<br>ADDRESS | OBJECT<br>CODES | MNEMONICS       |
|-------------------|-----------------|-----------------|
| 4100              | 74              | MOV A,#DATA1    |
| 4101              | 0A              |                 |
| 4102              | 75              | MOV B,#DATA2    |
| 4103              | F0              |                 |
| 4104              | 84              | DIV A,B         |
| 4105              | 90              | MOV DPTR,#4500  |
| 4106              | 45              |                 |
| 4107              | 00              |                 |
| 4108              | F0              | MOVX @DPTR,A    |
| 4109              | A3              | INC DPTR        |
| 410A              | E5              | MOV A,B         |
| 410B              | F0              |                 |
| 410C              | F0              | MOVX @DPTR,A    |
| 410D              | 80              | HERE: SJMP HERE |

## PROGRAM :8 BIT DIVISION

### **RESULT:**

Thus the arithmetic operations of 8051Microcontroller have been executed and output was verified successfully.

#### **LOGICAL OPERATIONS USING 8051**

## Experiment No.1 (b) <u>AIM:</u>

Date:

To perform 8 bit logical operations of two numbers using 8051MicroController (MC) kit.

#### **APPARATUS REOUIRED:**

✤ 8051 Microcontroller kit, Keyboard & Power cable

| MEMORY<br>ADDRESS | OBJECT<br>CODES | MNEMONICS                                         |
|-------------------|-----------------|---------------------------------------------------|
| 4100              | 74              | MOV A,#DATA1                                      |
| 4101              | 20              |                                                   |
| 4102              | 94              | ANL<br>A,#DATA2<br>ORL<br>A,#DATA2<br>XRL, #DATA2 |
| 4103              | 10              |                                                   |
| 4104              | 90              | MOV DPTR,#4500                                    |
| 4105              | 45              |                                                   |
| 4106              | 00              |                                                   |
| 4107              | F0              | MOVX @DPTR,A                                      |
| 4108              | 80              | HERE: SJMP HERE                                   |

#### **PROGRAM: 8 BIT LOGIC OPERATION**

#### **PROCEDURE:**

- 1. Enter the opcodes and the data in the trainer.
- 2. Execute the program and check for results.
- 3. Change data and check for the corresponding results.

## **ONE'S AND TWO'S COMPLEMENT OF NUMBER**

## PROGRAM:

| MEMORY<br>ADDRESS | OBJECT<br>CODES | MNEMONICS       |
|-------------------|-----------------|-----------------|
| 4100              | 74              | MOV A,#DATA     |
| 4101              | CC              |                 |
| 4102              | F4              | CPL A           |
| 4103              | 90              | MOV DPTR,#4200  |
| 4104              | 42              |                 |
| 4105              | 00              |                 |
| 4106              | F0              | MOVX @DPTR,A    |
| 4107              | 04              | INC A           |
| 4108              | A3              | INC DPTR        |
| 4109              | F0              | MOVX @DPTR,A    |
| 410A              | 80              | HERE: SJMP HERE |
| 410B              | FE              |                 |

## **FLOW CHART:**

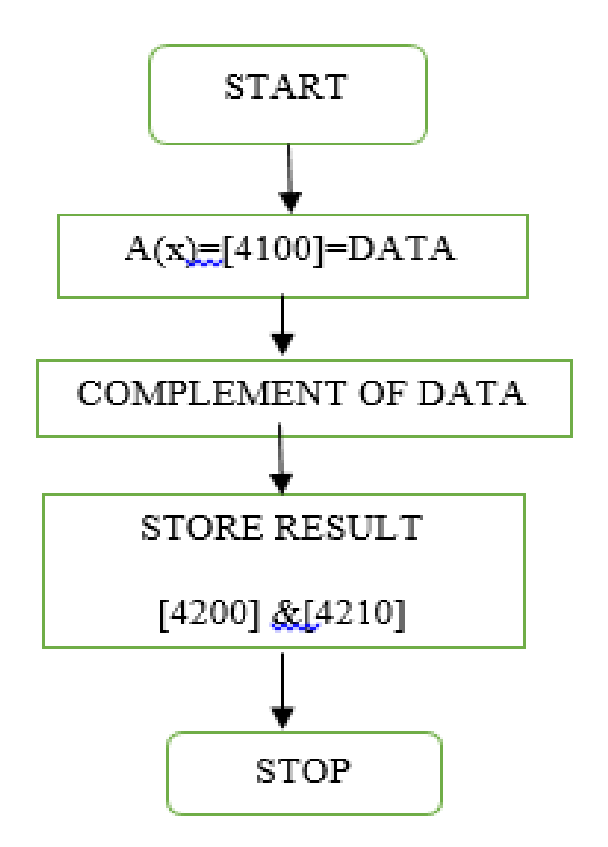

#### **RESULT:**

Thus the logical operations of 8051Microcontroller have been executed and output was verified successfully.

#### **GENERATION OF SQUARE WAVEFORM**

## **Experiment No.2**

#### Date:

## AIM:

To interface the DAC with 8051 microcontroller and generate the square wave, saw tooth wave and triangular wave.

## **APPARATUS REOUIRED:**

- ✤ 8051 Microcontroller kit
- Keyboard
- Power cable
- ✤ DAC interfacing board and CRO

## PROGRAM: SQUARE WAVEFORM

| ADDRES<br>S | LABEL  | MNEMONICS        | OPCOD<br>E | COMMENTS                     |
|-------------|--------|------------------|------------|------------------------------|
| 4100        |        | MOV DPTR, # E0C0 | 90,FF,C8   | Move the                     |
| 4103        | ST ART | MOV A, # 00      | 74,00      | EOCO                         |
| 4105        |        | MOVX @ DPTR, A   | F0         | Initialize the               |
| 4106        |        | LCALL DELAY      | 12,41,12   | Long call the                |
| 4109        |        | MOV A, # FF      | 74,FF      | delay Move the               |
| 410B        |        | MOVX @ DPTR, A   | F0         | content of<br>Accumulator to |
| 410C        |        | LCALL DELAY      | 12,41,12   | FF Long call                 |
| 410F        |        | LJMP START       | 02,41,03   | delay Long jump              |
| 4112        | DELAY  | MOV R1, # 05     | 79,05      | 05 data To R                 |
| 4114        | LOOP   | MOV R2, # FF     | 74,FF      | register                     |
| 4116        | HE RE  | DJNZ R2, HERE    | DA,FE      | zeroReturn to main           |
| 4118        |        | DJNZ R1, LOOP    | D9,FA      | program Short jump to        |
| 411A        |        | RET              | 22         | start                        |
| 411C        |        | SZMP START       | 80,E3      |                              |

## **CIRCUIT DIAGRAM:**

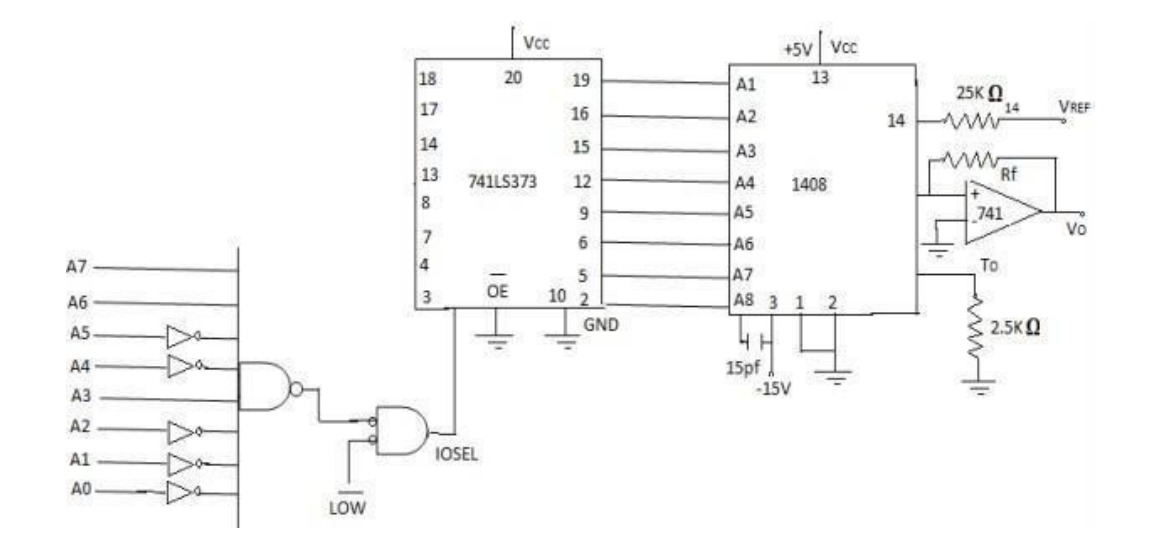

WAVEFORMS:

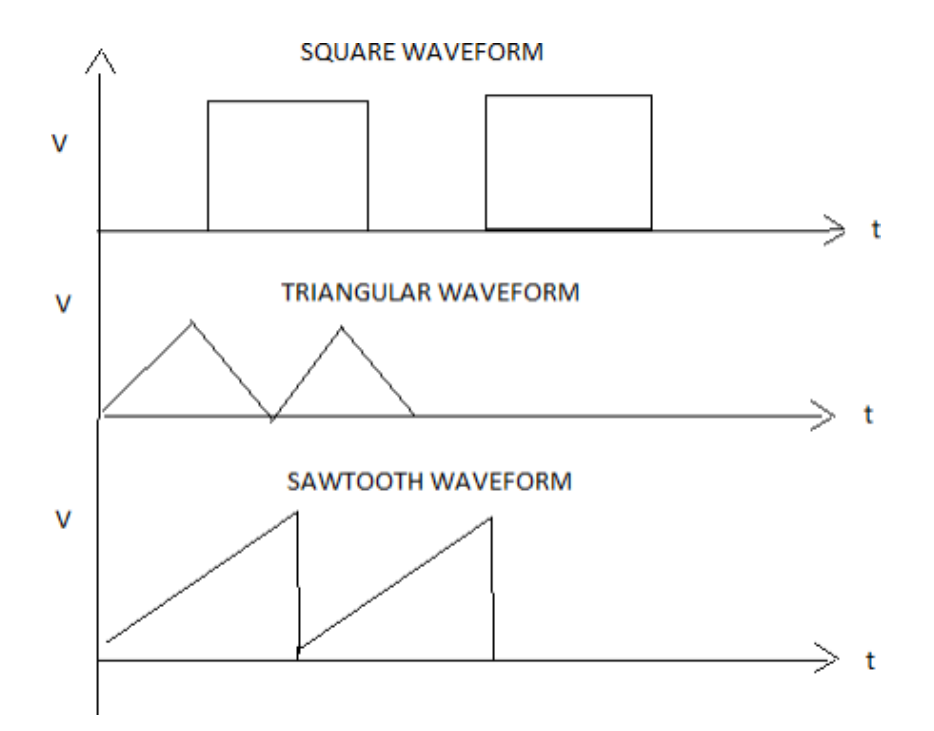

## SQUARE WAVE

#### **OBSERVATION:**

| AMPLITUDE | TIME PERIOD |
|-----------|-------------|
|           |             |

## **RESULT:**

Thus the generation of square waveform using 8051Microcontroller has been executed and the output was verified successfully.

#### **PROGRAMMING USING ON CHIP PORTS IN 8051**

## **Experiment No.3**

Date:

## <u>AIM:</u>

To create an assembly language program for on chip ports in 8051 Microcontroller.

## **APPARATUS REOUIRED:**

- ✤ 8051 Microcontroller kit
- ✤ Keyboard
- Power cable

| MEMORY<br>ADDRESS | OBJECT<br>CODES | MNEMONICS                   |
|-------------------|-----------------|-----------------------------|
| 4100              | 74              | MOV P1,#0xFF                |
| 4101              | FF              |                             |
| 4102              | 75              | CLRP1.0                     |
| 4103              | 01              |                             |
| 4104              | D2              | LOOP:SETB P1.0              |
| 4105              | 02              | ACALL DELAY                 |
| 4106              | XX              |                             |
| 4107              | C2              | CLRP1.0                     |
| 4108              | 02              | ACALL DELAY                 |
| 4109              | XX              |                             |
| 410A              | 80              | SJMP LOOP                   |
| 410B              | FA              |                             |
| 410C              | 75              | DELAY:MOV R2,#0Xff          |
| 410D              | FF              |                             |
| 410E              | 75              | OUT LOOP:MOV<br>R1,#0xFF    |
| 410F              | FF              |                             |
| 4110              | DE              | IN LOOP:DJNZ R1, IN<br>LOOP |
| 4111              | 01              |                             |
| 4112              | DE              | DJNZ R2, OUT LOOP           |
| 4113              | 02              |                             |
| 4114              | 22              | RET                         |

## **RESULT:**

Thus the programming on chip port of 8051Microcontroller has been executed and the output was verified successfully.

#### **PROGRAMMING USING SERIAL PORTS IN 8051**

#### **Experiment No.4**

Date:

#### AIM:

To create an assembly language program for serial ports in 8051 Microcontroller.

#### **APPARATUS REQUIRED:**

- ✤ 8051 Microcontroller kit
- ✤ Keyboard
- Power cable

#### **PROGRAM:**

MOV TMOD, #20H MOV TH1, #-3 H MOV SCON, #50H SET TR1 MOV SBUF ,#"Y" JNB TI, HERE CLR TI MOV SBUF, #"N" SJMP AGAIN

#### **RESULT:**

Thus the programming serial port of 8051Microcontroller has been executed and the output was verified successfully.

### DIGITAL CLOCK

Experiment Ng. 5

Ι

<u>AIM:</u>  $\underline{\underline{G}}_{\underline{I}}$  To display the  $\underline{\underline{G}}_{\underline{I}}$  digital clock specifically by displaying the hours, minutes

and seconds using 8051 kits

## PROGRAM:

| Address  | Label field | Mnemonic field    | Comments field                                                                                                    |
|----------|-------------|-------------------|----------------------------------------------------------------------------------------------------|
| Main Pro | ogram       | ORG 8000H         | Origin of the program from 8000H                                                                                               |
| 8000     |             | MOV DPTR,#2043H   | ; Load DPTR with Control port Address of 2 <sup>nd</sup> 8255                                                                  |
| 8003     |             | MOV A,#80         | ; $(A) = 80H = control word for all ports as output port$                                                                      |
| 8005     |             | MOV R7,#16H       | ; (R7) = $16H$ = to display $16^{th}$ year on years displays                                                                   |
| 8007     |             | MOV DPTR,#2042H   | ; Load DPTR with port C Address of 2 <sup>nd</sup> 8255                                                                        |
| 800A     |             | MOV A,R7          | ;(A) = 16H                                                                                                    |
| 800B     |             | MOVX @DPTR,A      | ; Display 16H at port C of 8255                                                                                                |
| 800C     |             | MOV R6,#00        | ;(R6) = 00                                                                                                    |
| 800E     |             | ACALL Month       | ; Call month routine to display January                                                                                        |
| 8010     |             | MOV R5,#0         | ; $(R5) = 0 = $ first Day on Days displays                                                                                     |
| 8012     |             | ACALL Day         | ; Call the routine Day to display day at port A                                                                                |
| 8014     |             | CJNE R5,#1FH,Day1 | ; Compare R5 with 1FH (i.e. $31_{10}$ ), if R5 $\neq$ 1FH then jump to Day1. No need of involving Accumulator in compare       |
| 8017     |             | ACALL Month       | : Call month routine to display February                                                                                       |
| 8019     |             | MOV R5.#0         | (R5) = 0 = to display beginning of the Day                                                                                     |
| 801B     |             | ACALL Day         | : Call the routine Day to display day at port A                                                                                |
| 801D     |             | CJNE R5.#1CH.Dav1 | : Compare R5 with 1CH (i.e. $28_{10}$ ), if R5 $\neq$ 1CH then                                                                 |
|          |             |                   | jump to Day1. In February month there are 28 days                                                                              |
| 8020     |             | ACALL Month       | ; Call month routine to display March                                                                                          |
| 8022     |             | MOV R5,#0         | ; $(R5) = 0 = $ first Day on Days displays                                                                                     |
| 8024     |             | ACALL Day         | ; Call the routine Day to display day at port A                                                                                |
| 8026     |             | CJNE R5,#1FH,Day1 | ; Compare R5 with 1FH (i.e. $31_{10}$ ), if R5 $\neq$ 1FH then jump to Day1. No need of involving Accumulator in compare       |
| 8029     |             | ACALL Month       | ; Call month routine to display April                                                                                          |
| 802B     | BACK:       | MOV R5,#0         | ; $(R5) = 0 = $ first Day on Days displays                                                                                     |
| 802D     |             | ACALL Day         | ; Call the routine Day to display day at port A                                                                                |
| 802F     |             | CJNE R5,#1EH,Day1 | ; Compare R5 with 3010, if R5≠1EH then jump to Day                                                                             |
| 8032     |             | ACALL Month       | ; Call month routine to display May / July                                                                                     |
| 8034     |             | MOV R5,#0         | ; $(R5) = 0 = to display beginning of the Day$                                                                                 |
| 8036     |             | ACALL Day         | ; Call the routine Day to display day at port A                                                                                |
| 8038     |             | CJNE R5,#1FH,Day1 | ; Compare R5 with $31_{10}$ , if R5 $\neq$ 1FH then jump to Day1.                                                              |
| 803B     |             | ACALL Month       | ; Call month routine to display June / August                                                                                  |
| 803D     |             | CJNE R6,#08,BACK  | ; Compare R6 with 07 (July), if R6≠07 then jump toBACK.                                                                        |
| 8040     |             | MOV R5,#0         | ; $(R5) = 0 =$ to display beginning of the Day                                                                                 |
| 8042     |             | ACALL Day         | ; Call the routine Day to display day at port A                                                                                |
| 8044     |             | CJNE R5,#1FH,Day1 | ; Compare R5 with $31_{10}$ , if R5 $\neq$ 1FH then jump to Day1.                                                              |
| 8047     |             | ACALL Month       | ; Call month routine to display September                                                                                      |
| 8049     | BACK1:      | MOV R5,#0         | ; $(R5) = 0 = $ first Day on Days displays                                                                                     |
| 804B     |             | ACALL Day         | ; Call the routine Day to display day at port A                                                                                |
| 804D     |             | CJNE R5,#1EH,Day1 | ; Compare R5 with 1EH (i.e. $30_{10}$ ), if R5 $\neq$ 1EH then<br>jump to Day1. No need of involving Accumulator in<br>compare |
| 8050     |             | ACALL Month       | ; Call month routine to display October / December                                                                             |
| 8052     |             | MOV R5,#0         | ; $(R5) = 0 =$ to display beginning of the Day                                                                                 |
| 8054     |             | ACALL Day         | ; Call the routine Day to display day at port A                                                                                |
| 8056     |             | CJNE R5,#1FH,Day1 | ; Compare R5 with $31_{10}$ , if R5 $\neq$ 1FH then jump to Day1.                                                              |
| 8059     |             | ACALL Month       | ; Call month routine to display November                                                                                       |
| 805B     |             | CJNE R6,#12,BACK1 | ; Compare R6 with 12H, if R6≠12H then jump to BACK1.                                                                           |
| 805E     |             | INC R7            | ; Increment the year                                                                                                    |
| 805F     |             | SJMP START        | : Repeat the process again                                                                                                    |

Date:

Observation:

 Input

 1200
 00

 1201
 00

 1202
 00

 1203
 00

 1204
 00

Output:

Time is displayed in the RTC board as

|   | ! Hour l Minutes |   | es | l seconds l |   |
|---|------------------|---|----|-------------|---|
| Х | 0                | 0 | 0  | 5           | 9 |
|   |                  |   |    |             |   |
| Χ | 0                | 0 | 1  | 0           | 0 |

## **RESULT:**

Thus the design of digital clock has been executed in 8051 Microcontroller and output was verified successfully.

#### **INTERFACING ADC WITH ARM PROCESSOR**

#### **Experiment No.1(a)**

#### Date:

#### AIM:

To interface and Convert Analog Signal in Digital form using ARM processor.

#### **APPARTAUS REOUIRED:**

- 1. PC with keil µversion 5and flash magic workbench software
- 2. LPC2148 processor kit
- 3. USB Cable

#### **THEORY:**

In electronics, an analog-to-digital converter (ADC, A/D, A–D, or A-to-D) is a system that converts an analog signal into a digital signal.

An ADC may also provide an isolated measurement such as an electronic device that converts an input analog voltage or current to a digital number proportional to the magnitude of the voltage or current. Typically the digital output will be a two's complement binary number that is proportional to the input, but there are other possibilities.

#### **PROCEDURE:**

#### Keil Compiler

#### Step 1

Open keil  $\mu$  version project  $\rightarrow$  menu  $\rightarrow$  project  $\rightarrow$  new  $\mu$  version project  $\rightarrow$  Select location  $\rightarrow$  open new folder  $\rightarrow$  give file name  $\rightarrow$  save Step 2  $\rightarrow$   $\rightarrow$   $\rightarrow$ Menu file new Step 3 Type a program  $\rightarrow$  save a program with .c or .hextensions Step 4 Right corner  $\rightarrow$  target  $\rightarrow$  source group  $\rightarrow$  right click  $\rightarrow$  add existing files to group "source group1"  $\rightarrow$  add "c" and "h" files Step 5 Top of main window  $\rightarrow$  target 1  $\rightarrow$  options for target  $\rightarrow$  small window open  $\rightarrow$  output (create hex file) enable  $\rightarrow$  listing(assembler listing) disable  $\rightarrow$  Asm(enable ARM thump inter working) disable  $\rightarrow$  linker (use memory layout from target dialog) enable  $\rightarrow$  OK <u>Step 6</u>Build a program → check errors and warnings

#### Flash magic

Open Flash Magic s/w Step 1: Select a device ↓ LPC2148 Select comport ↓ USB comport Baud rate 9600 Oscillator freq 12MHZ Step 2: Erase blocks used by Hex files (enable) Step 3:Browse.hex file Step 4: Select verifying after programming Step5: Click start

#### PROGRAM CODE:

#### MAIN ADC TEST

```
#include<LPC214x.H>
#include"ADC_Driver.c"
#include "lcd.c"
#include <stdio.h>
int main (void)
{
 unsigned int adc_val;
 unsigned int temp;
 unsigned char buf[4] = \{0, 0, 0, 0\};
 ADCInit();
 lcdinit();
  //wait();
        clrscr(10);
  printstr("ADC Test",0,0);
        wait();
 while(1)
  {
        adc_val = ADC_ReadChannel();
```

```
temp = (unsigned int)((3*adc_val*100)/1024);
sprintf(buf,"%d",temp);
printstr(buf,0,1);
}
```

```
}
```

## LCD.C

#include <LPC214x.h> #defineRS 0x00000400 #defineCE 0x00001800 void clrscr(charch); void lcdinit(void); void lcdcmd(char); void lcddat(char); void gotoxy(char,char); void printstr(unsigned char \*,char,char); void wait (void); void split\_numbers(unsigned int number); #define SET1 #define OFF0 unsigned int thousands, hundreds, tens, ones; void wait (void){ int d; for (d = 0; d <100000;d++); void lcdinit() { IODIR0 |= 0xFFFFFFF; IOCLR0  $\models$  0X00000FFF; lcdcmd(0x28);lcdcmd(0x28); lcdcmd(0x0c); lcdcmd(0x06); lcdcmd(0x01);

```
lcdcmd(0x0f);
  wait();
}
void gotoxy(char x, char y)
{
  if(y == 0)
    lcdcmd(0x80+x);
  else
    lcdcmd(0xc0+x);
}
void printstr(unsigned char *str, char x, char y)
{
  char i;
  gotoxy(x,y);
  wait();//(500);
  for(i=0;str[i]!='\0';i++)
    lcddat(str[i]);
}
void lcdcmd(char cmd)
{
unsigned char LCDDAT;
       LCDDAT = (cmd\&0xf0);
       IOSET0 = LCDDAT;
  IOCLR0 = RS;
       IOSET0 = CE;
  wait();//(100);
  IOCLR0 =CE;
       IOCLR0 = 0X00000FFF;
LCDDAT = ((cmd < 0x04)\&0xf0);
       IOSET0 = LCDDAT;
  IOCLR0 = RS;
       IOSET0 = CE;
  wait();//(100);
  IOCLR0 =CE;
```

```
IOCLR0 = 0X00000FFF;
}
void lcddat(char cmd)
{
 unsigned char LCDDAT;
       LCDDAT = (cmd\&0xf0);
       IOSET0 = LCDDAT;
  IOSET0 = RS;
       IOSET0 = CE;
  wait();//(100);
  IOCLR0 =CE;
       IOCLR0 = 0X00000FFF;
  LCDDAT = ((cmd<<0x04) & 0xf0);
       IOSET0 = LCDDAT;
  IOSET0 = RS;
       IOSET0 = CE;
  wait();//(100);
  IOCLR0 =CE;
       IOCLR0 = 0X00000FFF;
}
void clrscr(char ch)
{
  if(ch==0)
  {
    printstr("
                      ",0,0);
    gotoxy(0,0);
  }
  else if(ch == 1)
  {
    printstr("
                      ",0,1);
    gotoxy(0,1);
  }
  else
  {
```

```
lcdcmd(0x01);
   // delay(100);
  }
}
void split_numbers(unsigned int number)
{
 thousands = (number /1000);
 number %= 1000;
 hundreds = (number / 100);
 number \% = 100;
 tens = (number / 10);
 number \% = 10;
 ones = number ;
}
void Wait_Msg(void)
{
lcdcmd(0x01);
printstr(" Please Wait ", 0, 0);
}
void Welcome_Msg(void)
{
lcdcmd(0x01);
printstr(" Welcome to
                         ", 0,0);
printstr(" MAHABARATHI ", 0,1);
}
```

## ADC\_DRIVER.C

```
#include<LPC214x.H>
Void ADC Init(void)
{
    PINSEL1 |= 0x04000000;
    IODIR0 |= ~(0x04000000);
    AD0CR |= 0x00200204;
```

```
AD0GDR
 ;
}
void ADC_Start Conversion(void)
{
 AD0CR |= (1<<24);
}
void ADC_Stop Conversion(void)
{
 AD0CR &= (~ (1<<24));
}
unsigned int ADC_Read Channel(void)
{
// unsigned int i;
 unsigned long ADC_Val, t;
 ADC_StartConversion();
 while((AD0DR2&0x8000000)==0);
 if(AD0STAT & 0x00000400)
        {
        //printstr("OVR",0,1);
        return(0);
        }
 t = AD0DR2;
 ADC_Val = ((t>>6) & 0x000003FF);//(AD0DR2 & 0x000003FF); //((AD0CR>>6) &
0x00003FF);
 //ADC_StopConversion();
```

```
return(ADC_Val);
```

#### **Testing:**

- Connect Multimeter **BLACK**pin to the **Gnd** pin of LPC2148.
- Connect Multimeter **RED** pin to the **ADC** pin ofLPC2148.
- When working with the ADC, keep the switch position as givenbelow.

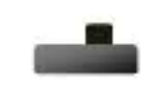

#### **RESULT:**

Thus the interfacing of analog to digital converter (ADC) has been executed in LPC2148 kit and output was verified successfully.

#### **INTERFACING DAC WITH ARM PROCESSOR**

#### **Experiment No.1(b)**

#### Date:

#### AIM:

To interface and convert Digital signal in Analog form using ARM Processor.

#### **APPARTAUS REQUIRED:**

- 1. PC with keil µversion 5and flash magic workbench software
- 2. LPC2148 processor kit
- 3. Multimeter
- 4. USB Cable

#### **THEORY:**

*Digital-to-analog conversion* is a process in which signals having a few (usually two)defined levels or states (<u>digital</u>) are converted into signals having a theoretically infinite number of states (<u>analog</u>). A common example is the processing, by a <u>modem</u>, of computer data into audio-frequency (AF) tones that can be transmitted over a <u>twisted pair</u> telephone line. The circuit that performs this function is a *digital-to-analog converter* (*DAC*).

Binary digital impulses, all by themselves, appear as long strings of ones and zeros, and have no apparent meaning to a human observer. But when a DAC is used to decode the binary digital signals, meaningful output appears. This might be a voice, a picture, a musical tune, or mechanical motion.

#### **PROCEDURE:**

#### Keil Compiler

#### <u>Step 1</u>

Open keil uversion project  $\xrightarrow{}$  menu  $\xrightarrow{}$  project  $\xrightarrow{}$  new  $\mu$  version project  $\xrightarrow{}$  Select location open new folder give file name save Step 2 Menu file new Step 3 Type a progra  $\xrightarrow{}$  save a program with .c or .h extensions Step 4 Right corner  $\xrightarrow{}$  target  $\xrightarrow{}$  source group  $\xrightarrow{}$  right click  $\xrightarrow{}$  add existing files to group "source group1" add "c" and "h" files working) disable  $\xrightarrow{}$  linker (use memory layout from target dialog) enable  $\xrightarrow{}$  OK Step 6 Build a program  $\xrightarrow{}$  check errors and warnings

#### Flash magic

**Open Flash Magic s/w** 

Step 1: Select a device LPC2148 Select comport USB comport Baud rate 9600 Oscillator freq 12MHZ Step 2: Erase blocks used by Hex files (enable)

Step 3:Browse.hex file

Step 4: Select verifying after programming

## Step5: Click start **PROGRAMCODE:**

## DAC.C

#include<LPC214.H>

void wait\_long(void)

## {

intd;

for (d = 0; d <1000000;d++);

```
}
```

int main()

{

```
wait_long ();
wait_long ();
IODIR0 = 0X00000FFF;
IODIR1 = 0XFFFF0000;
IOSET0 =
0XFFFFFFFF; IOCLR1
= 0XFFFF0000;
PINSEL1 |=
0x00080000;
```

```
//DACR=0X00017FC0;
```

While (1);

```
}
```

## **Testing with DAC:**

- <sup>C</sup> Connect Multimeter **BLACK** pin to the **Gnd** pin ofLPC2148.
- <sup>C</sup> Connect Multimeter **RED** pin to the **DAC** pin ofLPC2148.

## **Output:**

Measuring the voltage –

#### **RESULT:**

Thus the interfacing of Digital To Analog converter (DAC) have been executed in LPC2148 kit and output was verified successfully.

### **FLASHING OF LEDS**

#### **Experiment No.2(a)**

## AIM:

To interface LED with ARM processor.

### **APPARATUS REQUIRED :**

- 1. PC with keil µversion 5and flash magic workbench software
- 2. LPC2148 processor kit
- 3. USB Cable

#### **THEORY**

#### LED

Light Emitting Diodes (LED) is the most commonly used output components, usually for displaying pins digital states. Typical uses of LEDs include alarm devices, timers and confirmation of user input such as a mouse click or keystroke.

#### **PROCEDURE:**

#### Keil Compiler

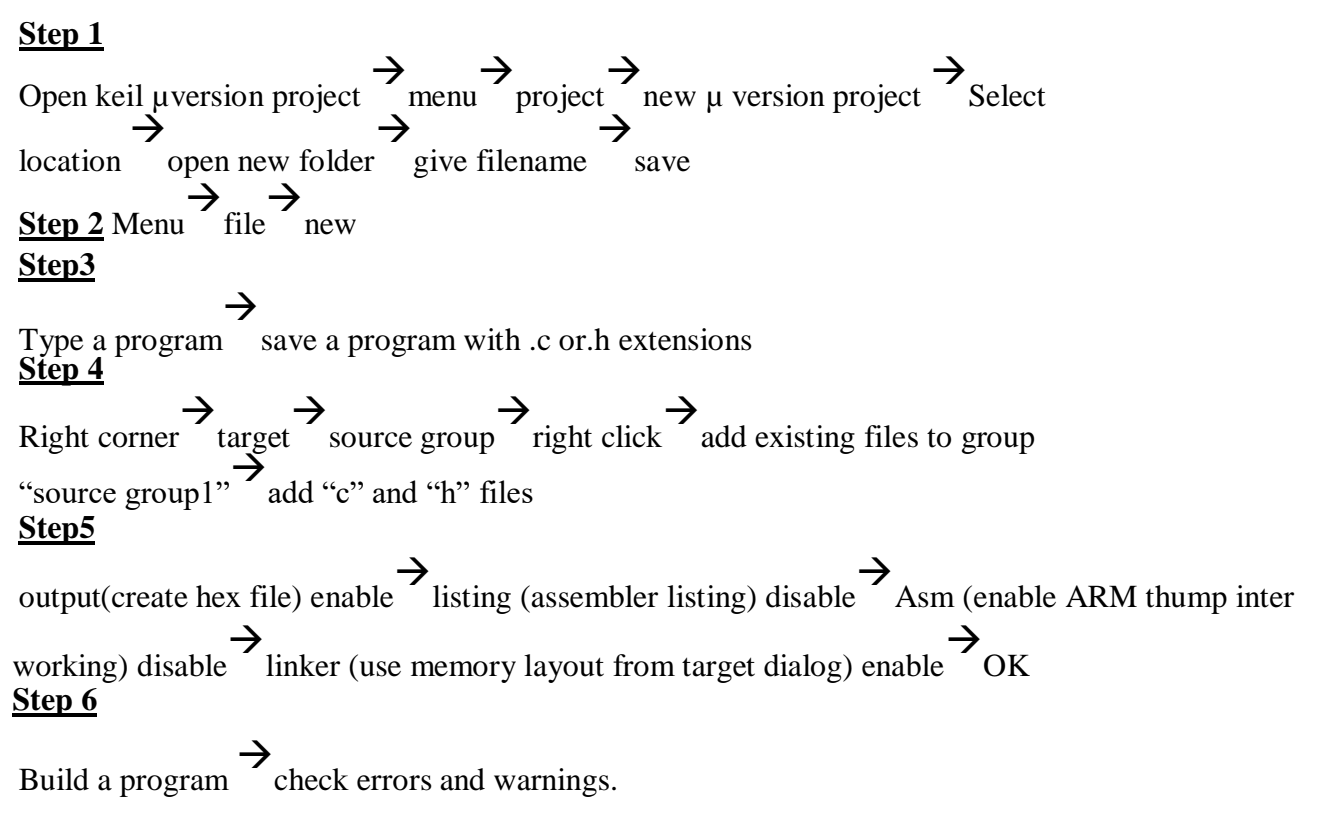

Date:

## PROGRAM CODE:

```
lcd.c
#include <LPC214x.h>
void wait (void)
{
int d; for (d = 0; d <100000;d++);
}
int main(void)
{
  IODIR0 = 0x80002000;
  While(1)
{
  IOCLR0= 0x80002000;
 Wait();
  IOSET0= 0x80002000;
Wait();
}
}
```

## Testing the LED with LPC2148

Give +3.3V power supply to LPC2148 Primer Board; the LED is connected with LPC2148 Primer Board. When the program is downloading into LPC2148 in Primer Board, the LED output is working that the LED is ON.

## Output:

The LPC2148 Kit has 16 nos., of Point LEDs, connected with port pins (P1.16 to P1.31), to make port pins high LED will glow.

## **RESULT:**

Thus the interfacing of LED with ARM processor is done successfully.

#### **INTERFACE LCD WITH ARM PROCESSOR**

#### Experiment No.2(b)

Date:

## AIM:

To interface LCD with ARM processor

#### **APPARTAUS REQUIRED:**

- 1. PC with keil µversion 5and flash magic workbench software
- 2. LPC2148 processor kit
- 3. USB Cable

#### **THEORY:**

#### LCD (Liquid Crystal Display)

Liquid Crystal Display also called as LCD is very helpful in providing user interface as well as for debugging purpose. A liquid crystal display (LCD) is a flat panel display that uses the light modulating properties of liquid crystals (LCs). LCD Modules can present textual information to user.

#### **PROCEDURE:**

#### Keil ompiler

#### Step 1

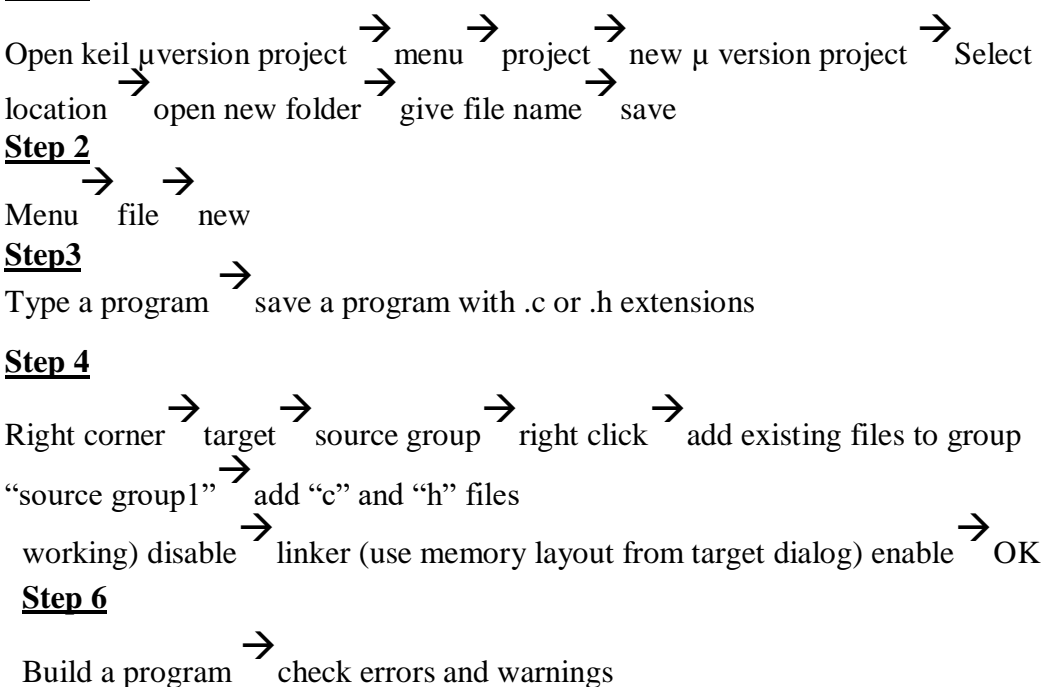

#### Flash magic

Open Flash Magic s/w Step 1: Select a device ↓ LPC2148 Select comport ↓ USB comport Baud rate 9600 Oscillator freq 12MHZ Step 2: Erase blocks used by Hex files (enable) Step 3:Browse.hex file Step 4: Select verifying after programming Step5: Click start

#### **PROGRAM CODE:**

lcd.h
void clrscr(char ch);
void lcdinit(void);
void lcdcmd(char);
void lcddat(char);
void gotoxy(char,char); //x,y ; x-char position(0 - 16) y-line number 0 or
1 void printstr(char \*,char,char); //string,column(x),line(y) void wait
(void);
void split\_numbers(unsigned int number);
void Wait\_Msg(void);
void Welcome\_Msg(void);

#### lcd.c

#include <LPC214x.h>
#define RS 0x00000400 /\* P0.10 \*/
#define CE 0x00001800 /\* P1.11 \*/
void clrscr(char ch);
void lcdinit(void);
void lcdcmd(char);
void lcddat(char);
void lcddat(char);

```
voidprintstr(char*,char,char); //string,column(x),line(y)
void wait(void);
void split_numbers(unsigned int number);
#define SET1
#define OFF0
unsigned int thousands, hundreds, tens, ones;
                                /* wait function*/
void wait (void){
 int d;
 for (d = 0; d < 100000; d++); /* only to delay for LED flashes*/
}
void lcdinit()
{
  IODIR0 \mid= 0x0000FFFF;
       IOCLR0 \models 0X00000FFF;
       lcdcmd(0x28);
  lcdcmd(0x28);
  lcdcmd(0x0c);
  lcdcmd(0x06);
  lcdcmd(0x01);
  lcdcmd(0x0f);
  wait();
}
void gotoxy(char x, char y)
{
  if(y == 0)
    lcdcmd(0x80+x);
  else
    lcdcmd(0xc0+x);
}
void printstr(char *str, char x, char y)
{
 char i;
  gotoxy(x,y);
  wait();//(500);
```

```
for(i=0;str[i]!='\0';i++)
    lcddat(str[i]);
}
void lcdcmd(char cmd)
{
unsigned char LCDDAT;
      LCDDAT = (cmd&0xf0); //highernibble
      IOSET0 = LCDDAT;
      IOCLR0 = RS;
      IOSET0 =CE;
                     //enable lcd
  wait();//(100);
      IOCLR0 =CE;
      IOCLR0 = 0X00000FFF;
  LCDDAT = ((cmd << 0x04) \& 0xf0); //lower nibble
      IOSET0 = LCDDAT;
  IOCLR0 = RS;
      IOSET0 = CE;
                     //enable lcd
  wait();//(100);
      IOCLR0 =CE;
      IOCLR0 = 0X00000FFF;
}
void lcddat(char cmd)
{
 unsigned char LCDDAT;
      LCDDAT = (cmd&0xf0); //highernibble
  IOSET0 = LCDDAT;
  IOSET0 = RS;
  IOSET0 = CE;
                   //enable lcd
  wait();//(100);
      IOCLR0 =CE;
      IOCLR0 = 0X00000FFF;
  LCDDAT = ((cmd << 0x04) \& 0xf0); //lowernibble
      IOSET0 = LCDDAT;
  IOSET0 = RS;
```

```
IOSET0 = CE;
   wait();//(100);
                                //enable lcd
       IOCLR0 =CE;
       IOCLR0 = 0X00000FFF;
}
void clrscr(char ch)
{
  if(ch==0)
  {
    printstr("
                        ",0,0);
    gotoxy(0,0);
  }
  else if(ch ==1)
  {
    printstr("
                        ",0,1);
    gotoxy(0,1);
  }
  else
  {
    lcdcmd(0x01);
   // delay(100);
  }
}
void split_numbers(unsigned int number)
{
 thousands = (number /1000);
 number %= 1000;
 hundreds = (number / 100);
 number %= 100;
 tens = (number / 10);
 number \% = 10;
 ones = number ;
}
void Wait_Msg(void)
```

```
{
    lcdcmd(0x01);
    printstr(" WELCOME TO ", 0, 0);
    printstr("MAHABARATHI ENGG COLLEGE", 0, 1);
}
void Welcome_Msg(void)
{
    lcdcmd(0x01);
    printstr(" ARM-7 LPC2148 ", 0, 0);
    printstr("32-Bitcontroller", 0, 1);
}
```

```
main_LCD_Test.c
```

```
#include <LPC214x.H>/* LPC214x definitions */
#include "lcd.h" /* includes lcd driver funtions*/
int main(void)
{
    lcdinit(); /*Initializelcd*/
    Wait_Msg(); /*Display message - "Please Wait"*/
    Welcome_Msg(); /*Display message - "Welcome to MAHABARATHI ENGG COLLEGE"*/
    while(1) /*LoopForever*/
    {
        }
    }
}
```

```
}
```

#### **Testing the LCD Module with LPC2148**

Give +3.3V power supply to LPC2148 Primer Board; the LCD is connected with microcontroller LPC2148 Primer Board. When the program is downloading into LPC2148 in Primer Board, the screen should show the text messages.

#### **OUTPUT:**

"WELCOMETO"

"MAHA BARATHI ENGG COLLEGE

## **RESULT:**

Thus the interfacing LCD display with ARM processor is done

and text is displayed in LCD

#### **INTERFACING OF KEYBOARD WITH ARM PROCESSOR**

#### **Experiment No.3(a)**

Date:

## AIM:

To interface Keyboard with ARM processor.

#### **APPARATUS REQUIRED :**

- 1. PC with keil µversion 5and flash magic workbench software
- 2. LPC2148 processor kit
- 3. USB Cable

#### **KEYPAD:**

A **keypad** is a set of buttons arranged in a block or "pad" which usually bear digits, symbols and usually a complete set of alphabetical letters. If it mostly contains numbers then it can also be called a **numeric keypad**. Keypads are found on many<u>alphanumeric keyboards</u>andon other devices such as <u>calculators, push-button telephones, combination locks,</u> and <u>digital door locks</u>, which require mainly numeric input. Here LPC2148 using 4 X 4 matrix keypad.

#### PROCEDURE:

#### Keil ompiler

#### <u>Step 1</u>

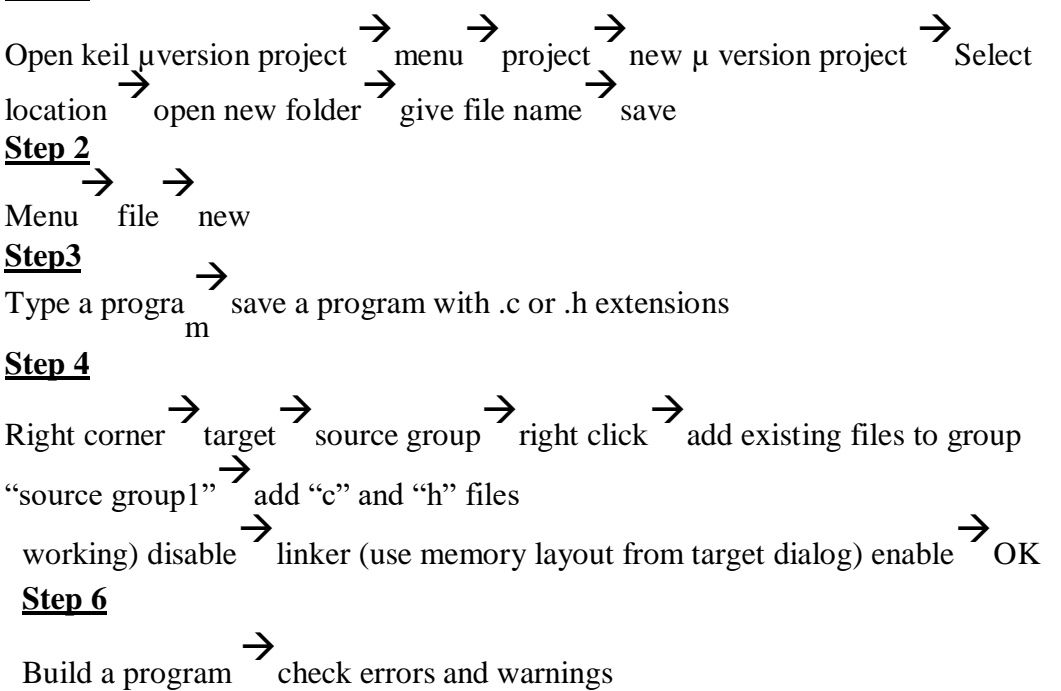

#### Flash magic

Open Flash Magic s/w Step 1: Select a device ↓ LPC2148 Select comport ↓ USB comport Baud rate 9600 Oscillator freq 12MHZ Step 2: Erase blocks used by Hex files (enable)

Step 3:Browse.hex file

Step 4: Select verifying after programming

#### Step5: Click start PROGRAM CODE:

#### defs.h

#define ROW1 0x00010000; #define ROW2 0x00020000; #define ROW3 0x00040000; #define ROW4 0x00080000; #define SW1 0x0000001; #define SW2 0x0000002; #define SW3 0x0000004; #define SW4 0x0000008; #define ERR0x0000000; #define ROW\_MASK 0x000F0000; #define S7SEG\_ENB 0x00B80000; #define DIGI1\_ENB 0x00080000; #define DIGI2\_ENB 0x00100000; #define DIGI3\_ENB 0x00200000; #define DIGI4\_ENB 0x00800000; #define S7SEG\_LED0xff000000; #define ZERO 0x3F000000; #define ONE 0x0600000; #define TWO 0x5B000000; #define THREE0x4F000000;

#define FOUR 0x66000000; #define FIVE 0x6D000000; #define SIX 0x7D000000; #define SEVEN 0x07000000; #define EIGHT 0x7F000000; #define NINE 0x6F0000000; #define AAA 0x77000000; #define bbb 0x7C000000; #define ccc 0x39000000; #define ddd 0x5E000000; #define eee 0x79000000; #define fff0x71000000;

#### <u>lcd.h</u>

void clrscr(char ch);

void lcdinit(void);

void lcdcmd(char);

void lcddat(char);

void gotoxy(char,char); //x,y ; x-char position(0 - 16) y-line number 0 or

1 void printstr(char \*,char,char); //string,column(x),line(y) void wait

(void);

void split\_numbers(unsigned int number);

void Wait\_Msg(void);

void Welcome\_Msg(void);

#### <u>mat\_7seg.h</u>

/\* Function prototypes \*/
 void init\_Matrix\_7seg(void);
 unsigned long scan\_row(unsigned int);
 unsigned int catch\_key(void);
 void clearall\_7seg(void);
 void clearDigit\_7seg(int);
 void Digit\_Dispay(int, unsigned int);
 void split\_numbers(unsigned int);

```
void Display_Number(unsigned int);
void Alpha_Dispay(int, unsigned int);
```

#### <u>main.c</u>

```
#include <LPC214x.h>
#include "mat_7seg.h"
#include "lcd.h"
int main()
```

#### {

```
unsigned int key, last_key, Disp_key;
init_Matrix_7seg(); // Initialize matrix keyboard and 7segment dispaly
clearall_7seg(); // clear 7 segment display
last_key=0; // Initialize this variable
tozero while(1)
```

#### {

```
key = // scan for a valid key press
catch_key(); // zero means no key is pressed
if(key != 0)
{
```

```
if(key != last_key) // check whether the same key is pressed again(assume this as STEP1)
```

{

```
Disp_key = key; // valid new key is stored in another variable
last_key = key; // this variable's value is used for STEP1 }
```

#### }

```
Alpha_Dispay(4,Disp_key /*this function is used to display number in hex format
);
(single digit only)*/
}
}
<u>matrix 7seg driver.c</u>#inclu
de <LPC214x.h> #include
"defs.h"
```

void init\_Matrix\_7seg(void)

```
IODIR1 |= 0xff0f0000; // set 7seg LEDs as output ports and matrix's MSB as inputs and LSB
as outputs
IODIR0 |=
                          // set P0.19 to P0.22 as outputs to drive 7seg enable pins
S7SEG_ENB;
                          // since we are using active low 7 seg display, the enable
IOPIN0 |= S7SEG_ENB;
                            // should be initially set to HIGH.
signals
}
 unsigned long scan_row(unsigned int row_num)
{
 //unsigned int row,i;
unsigned long val;
IOSET1= ROW_MASK;
                               //clear the previous scan row output ie make all row ops high
switch(row_num)
{
case 1: IOCLR1 = ROW1;break; // make P1.16 low
case 2: IOCLR1 = ROW2;break; // make P1.17 low
case 3: IOCLR1 = ROW3;break; // make P1.18 low
case 4: IOCLR1 = ROW4; break; // make P1.19 low
//default: row = ERR;
 }
//
        for(i=0;i<=65000;i++);
       val=IOPIN1;
                         // read the matrixinputs
         val = ((val >> 20) \& 0x000000F)^0x000000F; // shift the colum value so that
                                      it comes to LSB
                       // XORing is done to take 1's complement of shifted value.
return(val);
}
unsigned int catch_key(void)
{
unsigned long v;
v = scan_row(1);
switch(v)
{
case 1:return(13);
case 2:return(14);
```

```
case 4: return(15);
case 8: return(16);
}
v = scan_row(2);
switch(v)
{
case 1: return(9);
case 2:return(10);
case 4:return(11);
case 8: return(12);
}
v = scan_row(3);
switch(v)
{
case 1: return(5);
case 2: return(6);
case 4:return(7);
case 8:return(8);
}
v = scan_row(4);
switch(v)
{
case 1:return(1);
case 2:return(2);
case 4:return(3);
case 8: return(4);
default: return(0);
}
}
void clearall_7seg(void)
{
IOPIN1 &= ~S7SEG_LED; // make all the 7seg led pins to LOW
IOPIN0 |=S7SEG_ENB
                               // Disable all the 7 segdisplay
```

```
}
```

```
void clearDigit_7seg(int digit_num)
{
IOPIN0 |= S7SEG_ENB; // clear enables first
switch(digit_num)
{
case 1: {
IOPIN0 =~DIGI1_ENB; // now enable only the digit1
break;
}
case 2: {
IOPIN0 =~DIGI2_ENB; // now enable only the digit2
break;
}
case3:
{
 IOPIN0 =~DIGI3_ENB; // now enable only the digit3
break;
}
case4
{
IOPIN0 =~DIGI4_ENB; // now enable only the digit4
break;
}
 }
IOPIN1 &= ~S7SEG_LED; // make all the 7seg LED pins LOW
}
 void Digit_Dispay(int digit_num, unsigned int value)
{
clearDigit_7seg(digit_num);
switch(value)
{
case 0: IOPIN1 |= ZERO;break;
case 1: IOPIN1 |= ONE; break;
case 2: IOPIN1 |= TWO; break;
```

```
case 3: IOPIN1 |= THREE;break;
case 4: IOPIN1 |= FOUR; break;
case 5: IOPIN1 |= FIVE; break;
case 6: IOPIN1 |= SIX; break;
case 7: IOPIN1 |= SEVEN; break;
case 8: IOPIN1 |= EIGHT; break;
case 9: IOPIN1 |= NINE;break;
}
}
 void Alpha_Dispay(int digit_num, unsigned int value)
```

```
{
```

{

clearDigit\_7seg(digit\_num);

switch(value)

{

case 1: IOPIN1 |= ZERO;break; case 2: IOPIN1 |= ONE; break; case 3: IOPIN1 |= TWO; break; case 4: IOPIN1 |= THREE;break; case 5: IOPIN1 |= FOUR; break; case 6: IOPIN1 |= FIVE; break; case 7: IOPIN1 |= SIX; break; case 8: IOPIN1 |= SEVEN; break; case 9: IOPIN1 |= EIGHT; break; case 10: IOPIN1 |= NINE; break; case 11: IOPIN1 |= AAA; break; case 12: IOPIN1 |= bbb; break; case 13: IOPIN1  $\mid$  = ccc; break; case 14: IOPIN1 |= ddd; break; case 15: IOPIN1 |= eee; break; case 16: IOPIN1 |= fff;break; } } void split\_numbers(unsigned int number)

```
thousands = (number /1000);
  number \% = 1000;
  hundreds = (number / 100);
  number \% = 100;
  tens = (number / 10);
  number \% = 10;
  ones = number;
  }
void Display_Number(unsigned int num)
  {
      unsigned int i;
      if(num <= 9999)
      {
      clearall_7seg();
       split_numbers((unsignedint)num);
      Digit_Dispay(4, ones);
       for(i=0;i<10000;i++);
       Digit_Dispay(3, tens);
       for(i=0;i<10000;i++);
       Digit_Dispay(2,hundreds);
       for(i=0;i<10000;i++);
       Digit_Dispay(1, thousands);
      for(i=0;i<10000;i++);
      }
      }
lcd.c
```

#include <LPC214x.h>
#define RS 0x00000400 /\* P0.10 \*/
#define CE 0x00001800 /\* P1.11 \*/
void clrscr(char ch);
void lcdinit(void);
void lcdcmd(char);

```
void lcddat(char);
void gotoxy(char,char); //x,y ; x-char position(0 - 16) y-line number 0 or 1
voidprintstr(char*,char,char); //string,column(x),line(y)
void wait (void);
void split_numbers(unsigned int number);
#define SET1
#define OFF0
unsigned int thousands, hundreds, tens, ones;
void wait (void){
                                /* wait function*/
int d;
for (d = 0; d <100000;d++); /* only to delay for LED flashes */
}
void lcdinit()
{
IODIR0 \mid= 0x0000FFFF;
IOCLR0 \mid = 0X0000FFF;
lcdcmd(0x28);
lcdcmd(0x28);
lcdcmd(0x0c);
lcdcmd(0x06);
lcdcmd(0x01);
lcdcmd(0x0f);
wait();
}
void gotoxy(char x, char y)
{
if(y == 0)
lcdcmd(0x80+x);
else
lcdcmd(0xc0+x);
}
void printstr(char *str, char x, char y)
{
char i;
```

```
gotoxy(x,y);
wait();//(500);
for(i=0;str[i]!='\0';i++)
lcddat(str[i]);
}
void lcdcmd(char cmd)
{
unsigned char LCDDAT;
LCDDAT = (cmd\&0xf0);
                           //highernibble
IOSET0 = LCDDAT;
IOCLR0 = RS;
IOSET0 =CE;
wait();//(100);
                          //enable lcd
IOCLR0 =CE;
IOCLR0 = 0X00000FFF;
LCDDAT = ((cmd << 0x04) \& 0xf0); //lowernibble
IOSET0 = LCDDAT;
IOCLR0 = RS;
IOSET0 =CE;
                        //enable lcd
wait();//(100);
IOCLR0 =CE;
IOCLR0 = 0X0000FFF;
}
void lcddat(char cmd)
{
unsigned char LCDDAT;
LCDDAT = (cmd\&0xf0);
                           //highernibble
IOSET0 = LCDDAT;
IOSET0 = RS;
IOSET0 =CE;
                          //enable lcd
wait();//(100);
IOCLR0 =CE;
IOCLR0 = 0X0000FFF;
LCDDAT = ((cmd << 0x04)\&0xf0); //lowernibble
```

```
IOSET0 = LCDDAT;
IOSET0 = RS;
IOSET0 =CE;
wait();//(100);
                 //enable lcd
IOCLR0 =CE;
IOCLR0 = 0X00000FFF;
}
void clrscr(char ch)
{ if(ch==0)
{
printstr("",0,0);
gotoxy(0,0);
}
else if(ch == 1)
{
printstr("
                  ",0,1);
 gotoxy(0,1);
}
else
{
lcdcmd(0x01);
 //delay(100);
}
}
void split_numbers(unsigned int number)
{
thousands = (number /1000);
number \% = 1000;
 hundreds = (number / 100);
number \% = 100;
tens = (number / 10);
number %=10;
ones = number;
}
```

```
void Wait_Msg(void)
{
    lcdcmd(0x01);
    printstr("PLEASEWAIT ", 0, 0);
}
void Welcome_Msg(void)
{
    lcdcmd(0x01);
    printstr(" WELCOME TO ", 0, 0);
    printstr("SM MICRRO SYSTEM", 0, 1);
}
```

## **Testing with Keyboard:**

Each press of a key corresponding character is displayed on the Seven Segment Display.

#### Output:

Sw1 -

#### **RESULT:**

Thus the keyboard interfacing with ARM processor is done and pressed key is verified successfully.

#### **INTERFACING OF STEPPER MOTOR USING ARMPROCESSOR**

#### **Experiment No.3(b)**

### AIM:

To interface stepper motor with ARM processor.

#### **APPARTAUS REOUIRED:**

- 1. PC with keil µversion 5and flash magic workbench software
- 2. LPC2148 processor kit
- 3. USB Cable
- 4. Stepper motor with driver module

#### **THEORY:**

A stepper motor is a brushless, synchronous electric motor that converts digital pulses into mechanical shaft rotation. Every revolution of the stepper motor is divided into a discrete number of steps, and the motor must be sent a separate pulse for each step.

#### **PROCEDURE:**

#### Keil ompiler

#### Step 1

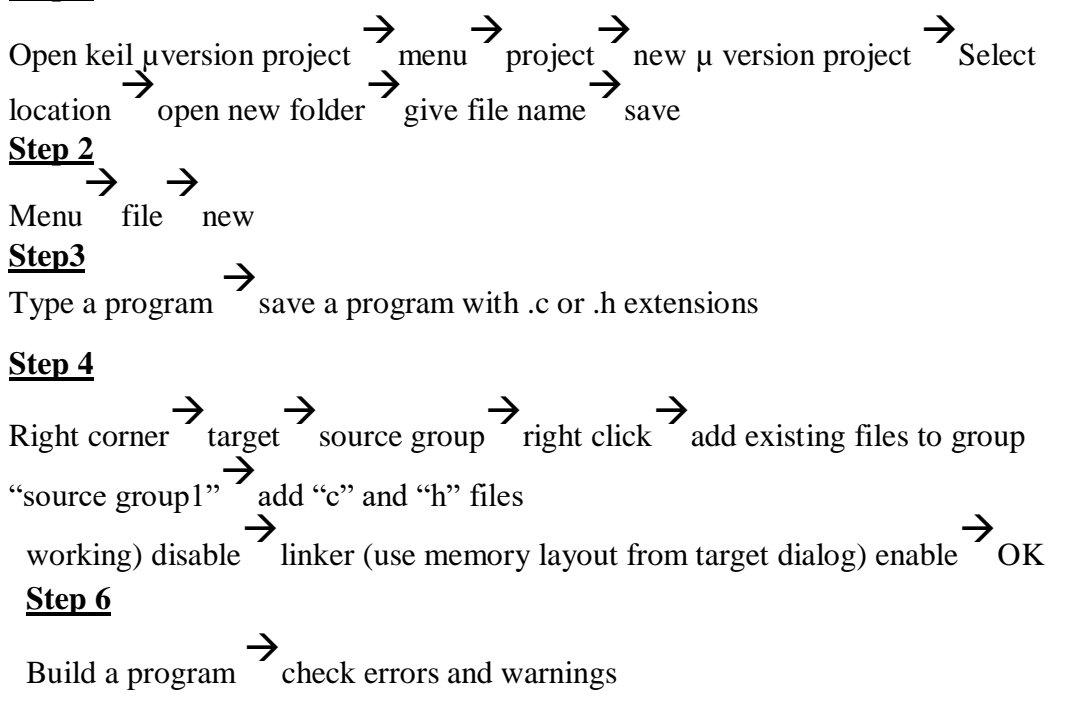

Date:

#### <u>Flash magic</u>

Open Flash Magic s/w Step 1: Select a device ↓ LPC2148 Select comport ↓ USB comport Baud rate 9600 Oscillator freq 12MHZ Step 2: Erase blocks used by Hex files (enable) Step 3:Browse.hex file Step 4: Select verifying after programming Step5: Click start

#### **PROGRAM CODE:**

```
stepper.c
#include<LPC214x.H> /* LPC214x definitions*/
#define step1 0x00010000 /* P1.16 */
#define step2 0x00020000 /* P1.17 */
void wait (void)
               /*waitfunction*/
{
intd;
for (d = 0; d < 10000; d++); /* only to delay for LED flashes*/
}
void call_stepper_forw()
{
IOCLR1 = 0X00FF0000;
 IOSET1 = 0X00040000;
wait();
wait();
 IOCLR1 = 0X00FF0000;
 IOSET1 = 0X00060000;
wait();
wait();
 IOCLR1 = 0X00FF0000;
 IOSET1 = 0X00070000;
wait();
```

```
wait();
IOCLR1 = 0X00FF0000;
IOSET1 = 0X00050000;
wait();
wait();
}
/*voidcall_reverse(void)
{
IOCLR1 = 0X00FF0000;
IOSET1 = 0X00050000;
wait();
wait();
IOCLR1 = 0X00FF0000;
IOSET1 = 0X00070000;
wait();
IOCLR1 = 0X00FF0000;
IOSET1 = 0X00060000;
wait();
IOCLR1 = 0X00FF0000;
IOSET1 = 0X00040000;
wait();
} */
int main (void)
{
IODIR1 |= 0xFFFFFFF;
IOCLR1 |= 0X00FF0000;
wait();
                    /*LoopForever*/
 while(1)
  {
       call_stepper_forw();
  //call_reverse();
       wait();
```

```
IOCLR1 = 0X00FF0000;
}
}
```

#### **Testing the Stepper Motor with LPC2148:**

Give +3.3V power supply to LPC2148 Primer Board; the Stepper Motor is connected with LPC2148 Primer Board. When the program is downloading into LPC2148 in Primer Board, the LED output is working that the LED is ON some time period and the LED is OFF some other time period for a particular frequency. Now, the stepper motor is rotating.

#### **Output:**

The stepper motor was rotated in clockwise direction.

#### **RESULT:**

Thus the interfacing of stepper motor with ARM processor is done successfully.

#### Mini projects for IOT:

- 1. Garbage Segregator and Bin Level Indicator
- 2. Colour based Product Sorting
- 3. Image Processing based Fire Detection
- 4. Vehicle Number Plate Detection
- 5. Smart Lock System

Objective:

To apply the knowledge, they gained in doing the experiments.

Team constitution:

A team size may be from 3 to 4 students.

Guidelines:

- 1. Students shall from a group and can do their mini project.
- 2. Student must buy their own hardware setup for doing mini projects.
- 3. If they are utilizing the college resource, they should get approval from HoD.
- 4. At the end, a report along with hardware must be submitted to college.
- 5. If required students need to present their work as presentation.

#### 1. Garbage Segregator and Bin Level Indicator

#### **IDEA:**

With progress in human technology we have seen a substantial progress in the amount of waste generated. Recycling is the only way to manage this huge amount of waste. But recycling requires garbage to be segregated. Without segregation garbage cannot be recycled because different type of garbage requires different recycling processes.

Also it is important to educate users and instruct them every time they come near the dustbin about instructions about throwing the trash. For this purpose we design a garbage disposal system that uses multiple dustbins with a voice based system that speaks to the user each time he she stands before the dustbin.

The system makes use of a camera to detect presence if any person in front of the dustbin. If a person is detected, the system issues voice instructions to the user about throwing right garbage in the right bin. In case the dustbin is full it instructs the user to find another dustbin to throw garbage in.

To develop this system we make use of a raspberry Pi controller. The controller is interfaced with a camera and a voice speaker for detection and communication. The controller gets dustbin level input using ultrasonic level sensors each having LED indicators interfaced to it. The level sensors are used to constantly feed the raspberry pi with bin levels.

The Arduino Uno microcontroller is also interfaced with a Wifi module to transmit the level data over the internet. The Level sensor panels are made to be easily mounted over any dustbin. This allows the system to be easily screwed over any dustbin for instant installation.

The data is transmitted over IOT to IOT gecko platform which displays the bin level data over internet. This indication can be used to alert the authorities that the garbage bins need to be emptied. Thus the system automates garbage segregation and level monitoring to help counter the garbage crisis using IOT.

#### Components

Arduino Uno microcontroller, Ultrasonic level sensors,

Ultrasonic Level Sensors, LED Indicators, IR Sensors, LCD,

Buzzer, GSM, GPS, Servo motor and IR sensors

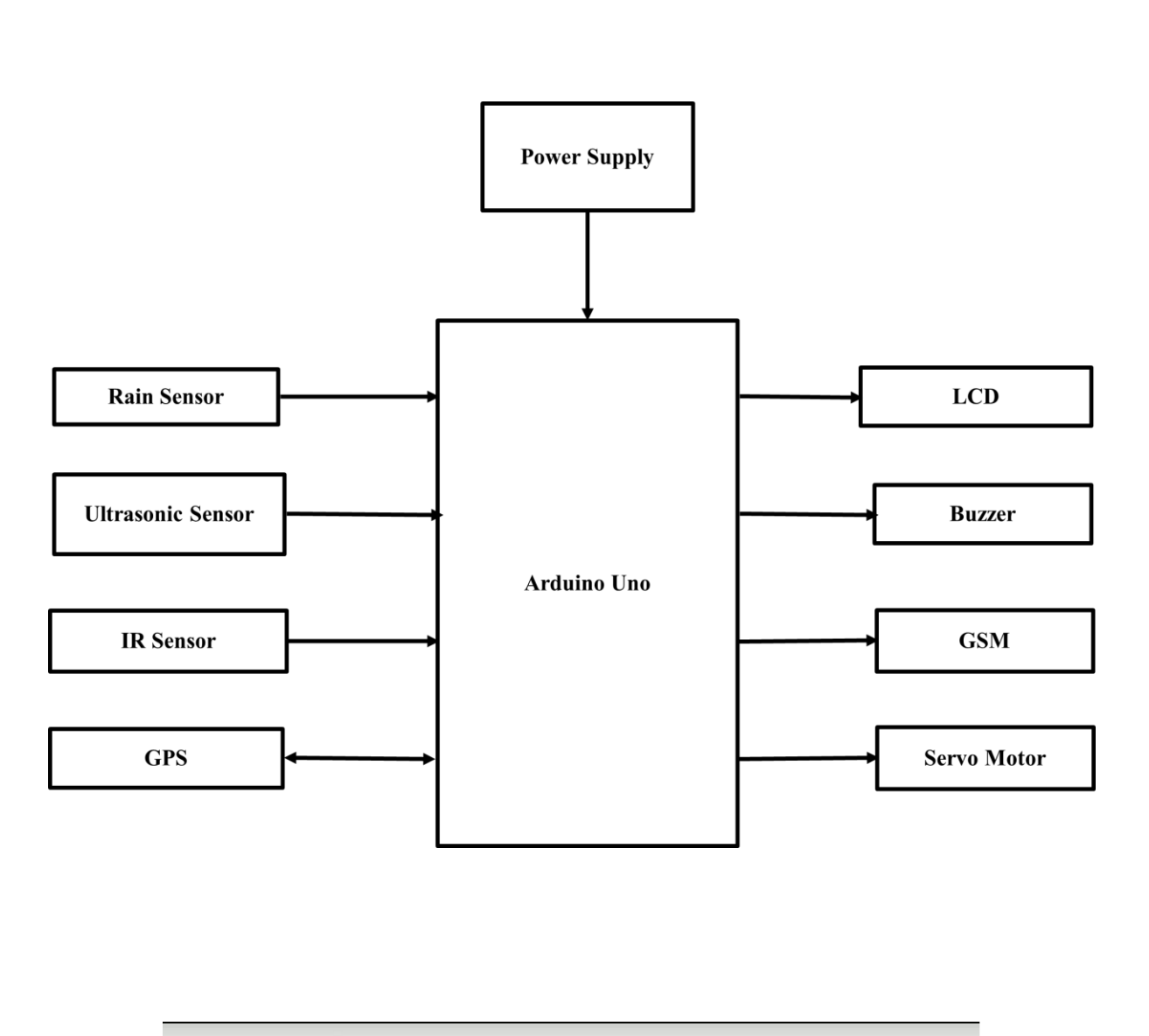

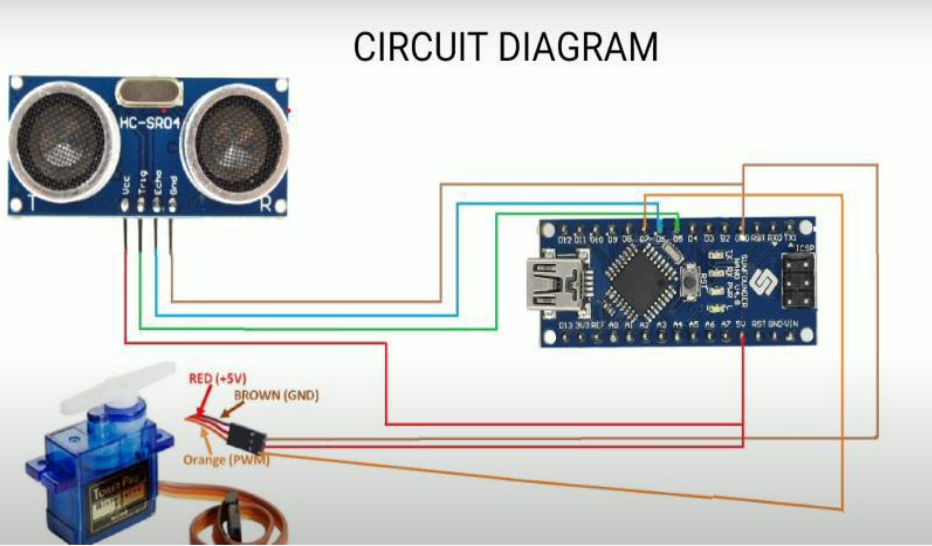

#### 2. Colour based Product Sorting

#### **IDEA:**

The proposed methodology is designed to efficiently sort items based on colour using machine learning with the help of Raspberry Pi, camera modules, sensors, servo motors, and the IBM Watson visual recognition model. The methodology includes several crucial steps to achieve accurate sorting:

Firstly, a comprehensive colour database is compiled, containing various product images captured under various lighting conditions and angles. These images serve as the foundation for training the machine learning model. Next, the learning model is constructed using Python and libraries for implementation. The model undergoes preprocessing to enhance image quality and reduce noise, ensuring optimal performance during classification. Finally, the robotic arm selectively picks up and sorts the products into designated bins based on their predicted colours. This automated sorting process ensures efficient and accurate handling of large volumes of diverse products. In summary, the proposed methodology combines machine learning, image processing, and robotic automation to create a robust system for colour-based product sorting. This approach offers a scalable solution for various industrial and commercial applications by leveraging Python programming and advanced technologies.

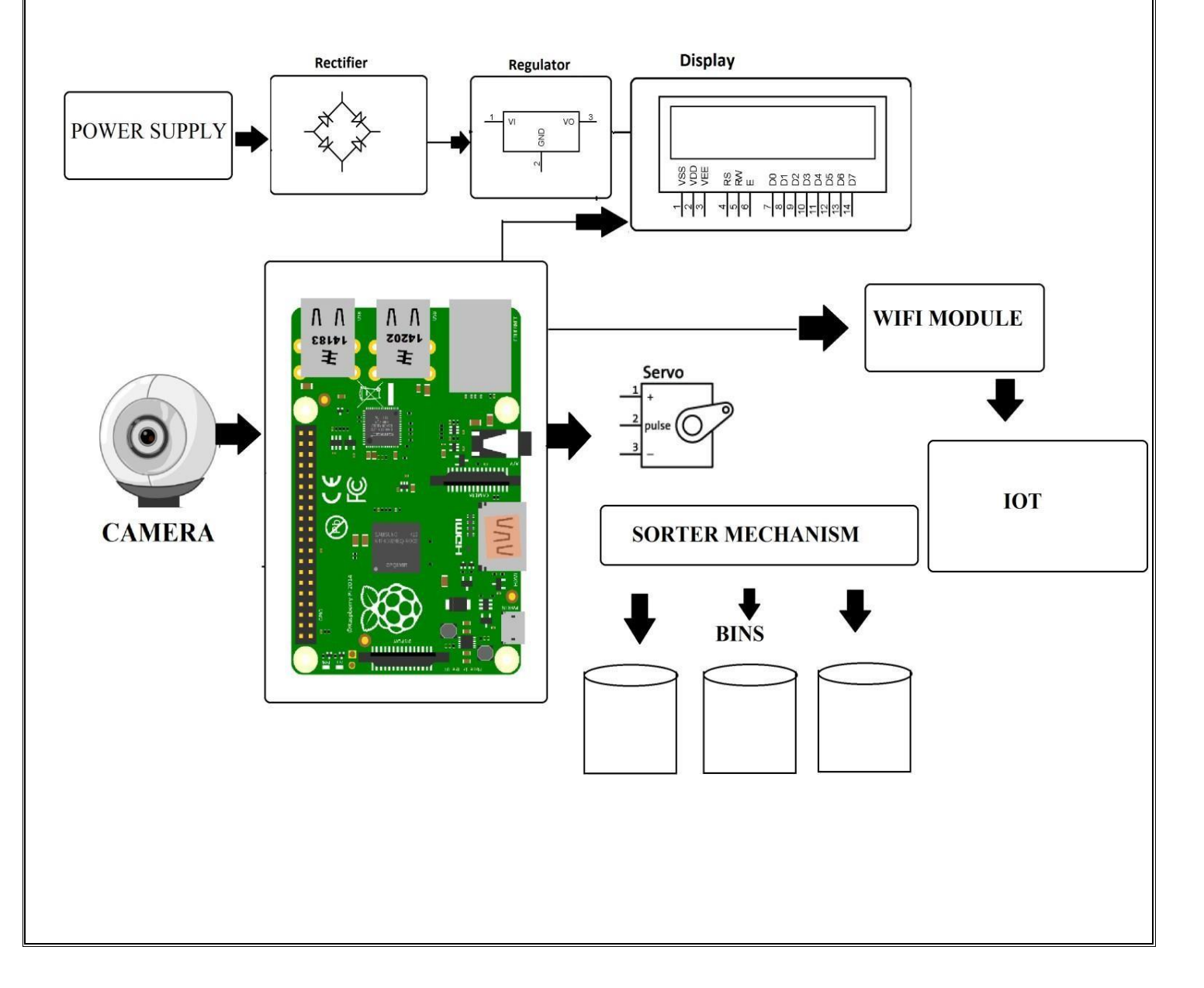

#### 3. Image Processing based Fire Detection

#### **IDEA:**

The main advantage of Image Processing Based Fire Detection System is the early warning benefit. This system can be installed just about anywhere in a commercial building, malls and at many more public places for fire detection. This system uses camera for detecting fires. So we do not need any other sensors to detect fire. System processes the camera input and then processor processes it to detect fires. The heat signatures and fire illumination patterns are detected in images to determine if it is a fire and take action accordingly. On detecting fire system goes into emergency mode and sounds an alarm. Also displays the status on the LCD display informing about the system.

#### **Hardware Specifications**

#### **BLOCK DIAGRAM:**

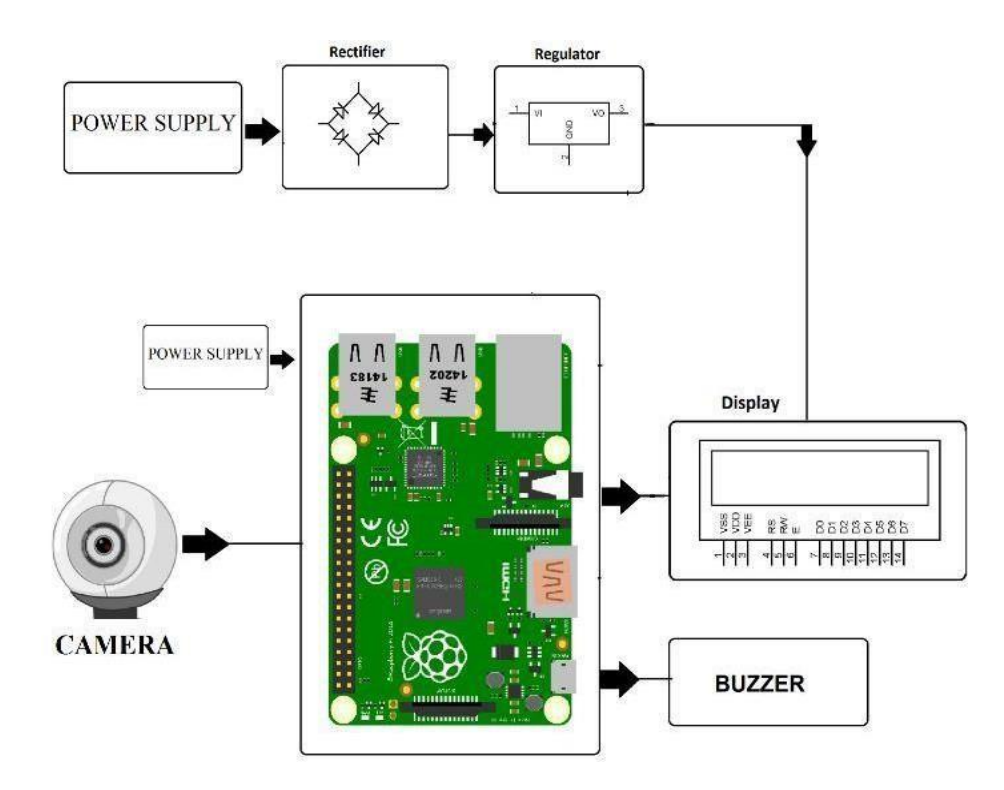

#### 4. Vehicle Number Plate Detection

#### **IDEA:**

## OBJECTIVE

#### Project Code :TEMBMA3101

The main objective of this project is to design an efficient automatic authorized vehicle identification system by using the vehicle number plate.

## ABSTRACT

The basic idea of this project is to build a **number plate recognition system using python.** Real-Time license plate detection and recognition can be very useful for automating toll booths, finding out traffic rule breakers, and for addressing other vehicle-related security and safety issues.

The system uses a camera interfaced to a Raspberry Pi. The system constantly processes incoming camera footage to detect any trace of number plates. On sensing a number plate in front of the camera, it processes the camera input, extracts the number plate part from the image. Processes the extracted image using OCR and extracts the number plate number from it. The system then displays the extracted number on the monitor.

# Keywords: Raspberry Pi, Ultrasonic sensor, web camera, power supply SPECIFICATIONS

#### Hardware components:

- Raspberry pi
- Memory Card
- Ultrasonic sensor
- Web camera
- Monitor
- 5V 2A Adapter

#### Software requirements:

- Python3 IDLE
- NOOBS OS
- VNC Viewer
- Advanced IP Scanner

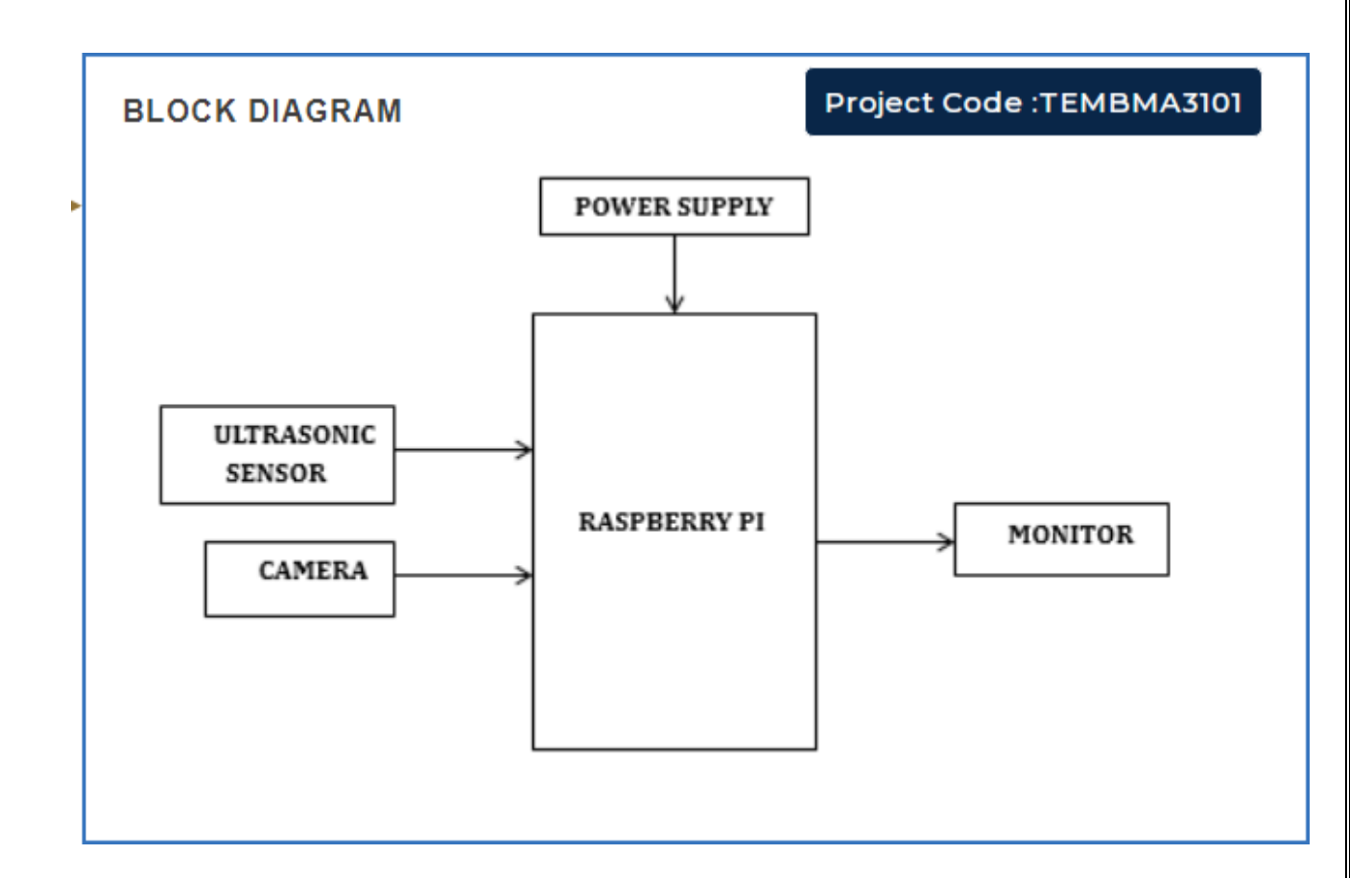

#### **5. SMART LOCK SYSTEM**

#### **IDEA:**

The Smart Lock System with Face Recognition is a revolutionary innovation in home and office security, combining advanced technologies like face recognition, keypad entry, and fingerprint scanning. This innovative solution redefines access control, offering a seamless and user-friendly experience, replacing traditional lock and key mechanisms. It goes beyond traditional methods, providing a safer and more convenient solution for occupants.

The smart lock uses advanced face recognition technology, utilizing advanced algorithms and artificial intelligence, to accurately identify and authenticate individuals based on facial features. This technology eliminates the need for physical keys or cards, providing a secure, touch less access. The system can even distinguish between live faces and photographs, ensuring robust security.

The keypad entry system complements the face recognition feature, providing users with a unique PIN (Personal Identification Number) code for access. This adds security and serves as a backup in case of low lighting or temporary obstructions, ensuring occupants can always gain access, even in challenging situations.

The three-layer security system incorporates fingerprint scanning technology, a unique biometric identifier for each individual. This method adds personalization and security, providing quick and convenient access for authorized users. Fingerprint recognition is highly accurate and highly accurate, making it an ideal biometric identifier.

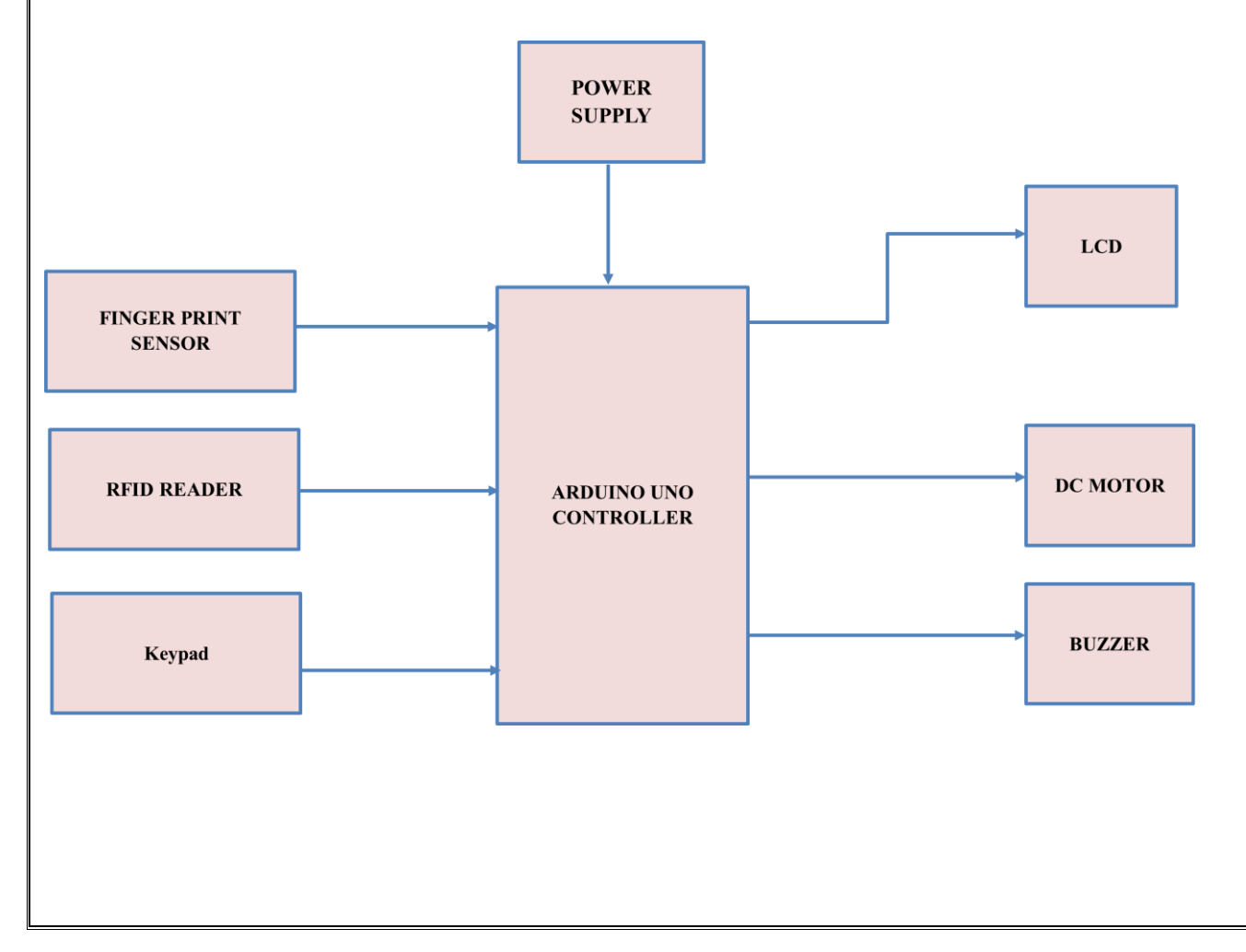